# Setup SU email on iPads and iPhones

SU Students, Faculty and Staff can use the built-in Mail program available in all iPhones and iPads to check SU email as well as synchronize calendars and contacts using Microsoft Exchange. General instructions on how to set up your email on your iOS device are provided below. Please note that your individual instructions may vary slightly due to variations between various models of devices as well as changed in different versions of the iOS(operating system).

### Alternatively you may install the Outlook App for email access.

1. To begin, first open your Settings and select Mail then Accounts.

| < Set | ttings                  | Mail     |           |
|-------|-------------------------|----------|-----------|
| ALLO' | W MAIL TO ACCESS        |          |           |
|       | Siri & Search           |          | >         |
| C     | Notifications<br>Badges |          | >         |
| «     | Cellular Data           |          |           |
|       |                         |          |           |
| Acco  | ounts                   |          | 2 >       |
| MESS  | AGE LIST                |          |           |
| Prev  | iew                     |          | 2 Lines > |
| Show  | v To/Cc Labels          |          |           |
| Swip  | e Options               |          | >         |
| MESS  | AGES                    |          |           |
| Ask   | Before Deleting         |          |           |
| Loac  | Remote Images           |          |           |
| THRE  | ADING                   |          |           |
| Orga  | nize by Thread          |          |           |
| Colla | apse Read Messa         | ges      |           |
| Mos   | t Recent Messag         | e on Top |           |

### 2. Tap Add Account.

| < Mail                         | Accounts                              |        |
|--------------------------------|---------------------------------------|--------|
| ACCOUNTS                       |                                       |        |
| iCloud<br>iCloud Drive, Mail   | , Contacts, Calendars, Safari and 3 r | > nore |
| Exchange<br>Mail, Contacts, Ca | alendars, Reminders, Notes            | >      |
| Add Account                    | <b>+</b>                              | >      |
|                                |                                       |        |
| Fetch New Da                   | ta F                                  | ush >  |

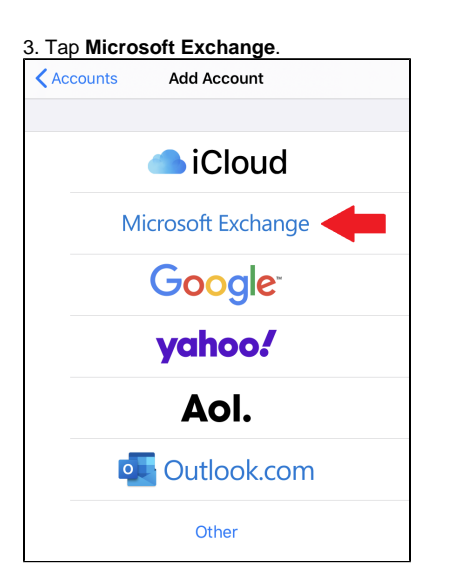

4. Enter your email address and give the account a description, then tap Next.

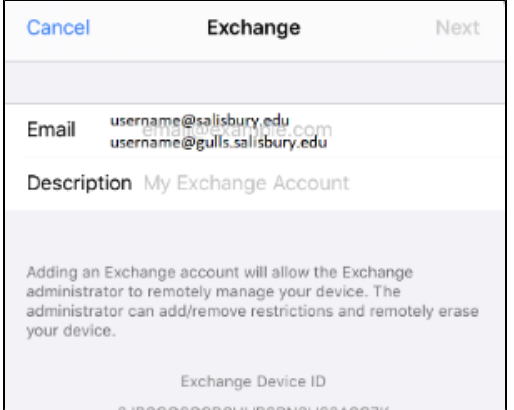

5. When prompted "Sign in to your Salisbury.edu Exchange account using Microsoft?" select Sign In.

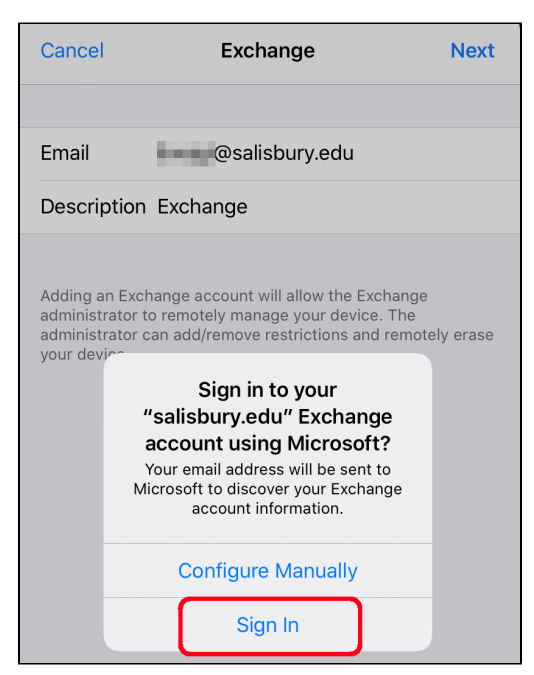

6. You will be transferred to a page with the Salisbury University logo; enter your password and then select Sign In.

| Cancel          | fs.salisbury.edu     | AA Č |
|-----------------|----------------------|------|
| Sali            | sbury<br>ERSITY      |      |
| Sign in with ye | our SU email address |      |
| @salisl         | bury.edu             |      |
| Password        |                      |      |
| Sign in         |                      |      |
| Forgot your pa  | assword. Click here. |      |

7. When prompted authenticate with DUO using either the push or passcode option.

| Salisbury                                                                                                 | 3:09<br>◄ Settings<br>Login Request<br>Protected by Duo Security |              |
|----------------------------------------------------------------------------------------------------|------------------------------------------------------------------|--------------|
| UNIVERSITY Y                                                                                              | Salisbury                                                        |              |
| For security reasons, we require additional information to<br>verify your account (thvoigt@salisbury.edu) | Salisbury Universi<br>Duo Microsoft ADP                          | ty<br>≓S     |
|                                                                                                    | Salisbury, MD, US                                                |              |
| Salidaury E Settings                                                                                      | 3:09:24 PM EDT<br>October 19, 2020                               |              |
| Send Me a Push                                                                                            |                                                                  |              |
| Enter a Passcode                                                                                          |                                                                  |              |
| Remember me for 12 hours                                                                                  |                                                                  |              |
|                                                                                                    |                                                                  | $\checkmark$ |
|                                                                                                    | Approve                                                          | Deny         |

8. Go back to your settings and you will see a screen where you can toggle synchronization options for Mail, Contacts, Calendars, Reminders and Notes Tan Save

| •0000 V | erizon 🗢 | 12:43 PM   | 🕇 🖇 91% 페  |
|---------|----------|------------|------------|
| Cano    | cel      | SU student | Save       |
|         |          |            |            |
|         | Mail     |            |            |
|         | Contacts | 3          |            |
|         | Calenda  | rs         |            |
|         | Reminde  | rs         |            |
|         | Notes    |            | $\bigcirc$ |

Note: When your password expires or changes, you will need to change your password in the Mail app on your device. Failure to do so will result in your SU account becoming locked until the password is changed in the app.

To change the password in your Mail app, open your Settings app and tap Passwords & Accounts.

- 1. Select the **Account** you wish to modify.
- 2. Tap Account.

(

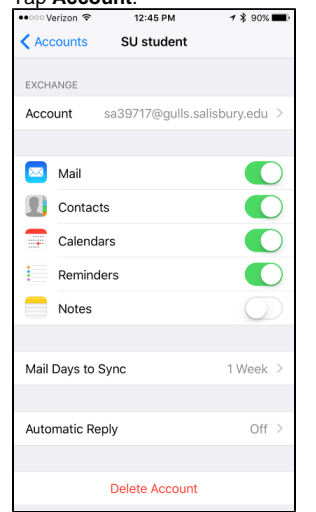

3. Type the new password in the **Password** field, then tap **Done**.

| 🐽 😳 Verizon 🗢 | 12:45 PM             | 🔺 💲 90% 🎟 🕨 |
|---------------|----------------------|-------------|
| Cancel        | Account              | Done        |
|               |                      |             |
| Email         | sa39717@gulls.salis  | bury.edu    |
|               |                      |             |
| Server        | outlook.office365.cd | om          |
|               |                      |             |
| Domain        | Optional             |             |
| Username      | sa39717@gulls.salis  | bury.edu    |
| Password      | •••••                |             |
|               |                      |             |
| Description   | SU student           |             |
|               |                      |             |
| Advanced Se   | ettings              | >           |
|               |                      |             |
|               |                      |             |
|               |                      |             |

4. When prompted authenticate with DUO.

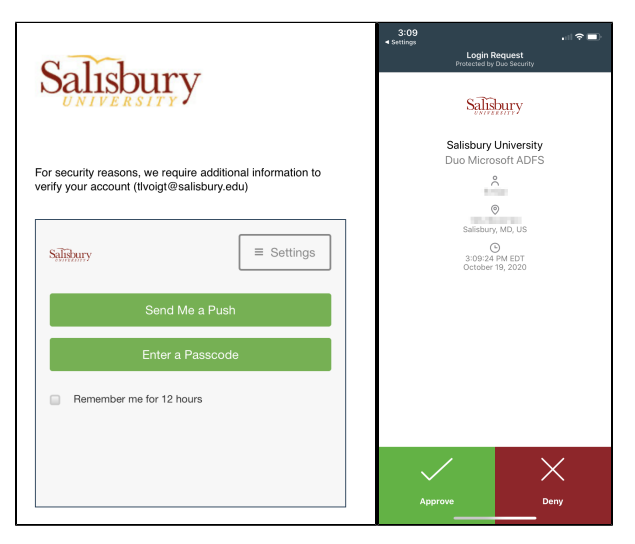

5. If the password fails to update on the account, you can also choose to **Delete** the account and then add it again using the steps above.

## **Related articles**

### Content by label

There is no content with the specified labels